# **EQUILIDIA** Note Operative fattura acquisto Extra Cee con Bolle Doganali

### Predisposizione archivi di base

Prima di procedere con la registrazione contabile bisogna predisporre gli archivi come segue:

**1. Fornitori (V 1-1-4/C 1-1-3):** inserire il fornitore estero, il fornitore fittizio"Bolla doganale" e lo spedizioniere se non presenti in anagrafica.

### **Fornitore Estero**

Dovrà essere caricato correttamente indicando, il C.A.P. con "00000", la provincia (Pr.) con "EE", il codice della nazione estera (nel nostro esempio IND=India).

Verificare che i dati della nazione siano caricati correttamente (vedi <u>punto 2</u>).

| 👰 Fornitori - 147 | - 🗆 X                                          |
|-------------------|------------------------------------------------|
| VENDITE           | Stampante selezionata: VIDEO                   |
| Mastro 2130       | DEBITI VS.FORNITORI                            |
| Fornitore 00433   | FORNITORE EXTRA CEE - INDIA                    |
|                   | Persona giuridica o fisica(G∕F) <mark>G</mark> |
| Dati aggiuntivi   |                                                |
| Indirizzo         | Sogg. ritenuta N                               |
| C.A.P.            | 00000 Citta' Jamnagar (INDIA) Pr.EE Naz.IND    |

Attivare l'indicatore **Esterometro=S** (<u>N.B.</u> l'invio <u>dell'Esterometro rimane facoltativo</u> per tutte le <u>operazioni</u> per le quali è stata <u>emessa una Bolletta Doganale</u>), mentre il campo **Dogana** deve essere valorizzato a **N**.

| 👰 Fornitori - 147 |                                              |  |  |  |
|-------------------|----------------------------------------------|--|--|--|
| VENDITE           | Stampante selezionata: VIDEO                 |  |  |  |
| Mastro 2130       | DEBITI VS.FORNITORI                          |  |  |  |
| Fornitore 00433   | FORNITORE EXTRA CEE - INDIA                  |  |  |  |
|                   | Persona giuridica o fisica(G∕F) G            |  |  |  |
| Dati aggiuntivi   |                                              |  |  |  |
| Indirizzo         | Sogg. ritenuta N                             |  |  |  |
| С.А.Р.            | 000000 Citta' Jamnagar (INDIA) Pr.EE Naz.IND |  |  |  |
| Cod. Fiscale      | IN00433 Partita IVA                          |  |  |  |
| Mod. pagamento    | BSC 50% IN ADVANCE / 50% DELIVERY Giorno 🦳   |  |  |  |
| Banca appoggio    | 0 IBAN CIN CAB                               |  |  |  |
| Agenzia           | C/C BIC                                      |  |  |  |
| Telefoni          | Dec. st. Serie P.                            |  |  |  |
| Telex/Fax         | Dt. val                                      |  |  |  |
| Indirizzo e-mail  |                                              |  |  |  |
| rif 1             | Dogana N                                     |  |  |  |
| rif 2             | Elenco IVA / B2B N                           |  |  |  |
| ST.DESTINAZ.      | GG. min coper.                               |  |  |  |
| P.O. BOX          | Esterometro (S/N) S                          |  |  |  |
|                   |                                              |  |  |  |

## eQuilibra

### Fornitore Fittizio "Bolla Doganale"

Inserire un nuovo codice fornitore denominato es."Bolla doganale Paesi ExtraCee", a parte i dati obbligatori (es. forma di pagamento ecc.) non è necessario compilare altri dati anagrafici (es. codice fiscale e/o partita Iva). Attivare il campo "**Dogana= S**", affinché venga richiesto il codice fornitore di riferimento (fornitore estero) in fase di registrazione in prima nota.

| 👰 Fornitori - 147 | — D X.                            |
|-------------------|-----------------------------------|
| VENDITE           | Stampante selezionata: VIDEO      |
| Mastro 2130       | DEBITI VS.FORNITORI               |
| Fornitore 01069   | BOLLA DOGANALE PAESI EXTRA CEE    |
|                   | Persona giuridica o fisica(G∕F) G |
| Dati aggiuntivi   |                                   |
| Indirizzo         | Sogg. ritenuta 🕅                  |
| C.A.P.            | Citta' Pr. Naz.                   |
| Cod. Fiscale      | Partita IVA                       |
| Mod. pagamento    | RD PAGAMENTO ANTICIPATO Giorno    |
| Banca appoggio    | Codice non trov IBAN CIN CAB      |
| Agenzia           | C/C BIC                           |
| Telefoni          | Dec. st. Serie P.                 |
| Telex/Fax         | Dt. val                           |
| Indirizzo e-mail  |                                   |
| rif 1             | Dogana S                          |

### Spedizioniere

Per l'inserimento dello spedizioniere non è richiesta nessuna impostazione particolare, trattarlo come una normale anagrafica fornitore.

2. Nazioni (V 4-A-1): ogni nazione deve avere il Codice Iso (<u>vedi tabella</u>)e il Codice Paese (<u>vedi tabella</u>) valorizzato.

Nel nostro esempio la Nazione India sarà codificata :

| 🧕 Nazioni - 167                                            |                              |
|------------------------------------------------------------|------------------------------|
| VENDITE                                                    | Stampante selezionata: VIDEO |
| Nazione IND                                                |                              |
| Descrizione INDIA                                          |                              |
| Codice ISO IN<br>Italia (S/N) N                            | nzia Entrate, vuoto=italia)  |
| Nazione della comunità CEE (S/N)                           | N                            |
| Nazione dell'Eurozona (S/N)<br>Nazione in Black list (S/N) | N (vuoto='S')                |
|                                                            |                              |

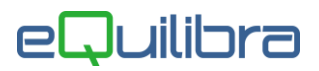

**3. Codici Iva (C 1-1-4):** si consiglia l'utilizzo di codici iva appositi per evidenziare le operazioni verso **Paesi ExtraCee Acquisto beni**.

| 🧕 Codici IVA - 95                        | · · · · · · · · · · · · · · · · · · · |  |  |  |
|------------------------------------------|---------------------------------------|--|--|--|
| CONTABILITA                              | Stampante selezionata: VIDEO          |  |  |  |
| Codice Iva 54                            |                                       |  |  |  |
| ( Codice 99 riservato alla venti:        | lazione )                             |  |  |  |
| aliquota 22.00 indetraib. %              | 0 indice agg. <natura></natura>       |  |  |  |
| descrizione 22% EXTCEE per :             | fatture acquisto intraCEE ? (S/N) 🕅   |  |  |  |
| conto indet versamento differito ? (S/N) |                                       |  |  |  |
| descr.agg.                               |                                       |  |  |  |
| transazioni servizi intraCEE ? (S/       | N) codice servizio                    |  |  |  |
| abilitazione reverse charge ? (S/        | /N) 🗍 forza spesometro 2016 🗍         |  |  |  |

**3.1 Ragione Sociale Utenti (C 1-1-9):** se s'intende creare un' apposita sezione Iva dedicata alle fatture ExtraCEE, aggiungere un numero alle sezioni Iva già esistenti nel campo "Sez.Iva"(es. sezione 5 Acquisti ExtraCee).

| 🧕 Ragione Sociale Utenti - 100   | — — — ×                      |
|----------------------------------|------------------------------|
| CONTABILITA                      | Stampante selezionata: VIDEO |
| Codice Azienda 1 SIWARE ITALIA S | SRL dt.bil.pre               |
| Dati aggiuntivi 🗍<br>Indirizzo   | dt.bil.cor<br>Telefono       |
| CAP Citta                        | Prov. Naz.                   |
| Codice Fisc.                     | Partita iva C.B.mer.NO       |
| Fax  <br>IVA A.8-2082            | E-mail<br>Sez.IVA 5 Perio.M  |

E' poi necessario dare un nome alla sezione e attivarla altrimenti non sarà possibile inserire la registrazione contabile.

Eseguire il programma **Progressivi (C 1-1-8)**, richiamando la sezione interessata dal menu a tendina, passare poi con PagGiù alla pagina seguente e compilare come nell'esempio che segue:

| CONTABILITA                            | Stampante selezionata: VIDEO           |
|----------------------------------------|----------------------------------------|
| Anno 2021                              |                                        |
| Sezione 5 Descriz.generale             |                                        |
| Descrizioni alternative (se vuota vier | ne riportata la Descriz. generale)     |
| Reg. acquisti 🛛 🥅                      | EGISTRO ACQUISTI EXTRACEE BENI/SERVIZI |
| Reg. vendite 🛛 🕅 🥅                     | G.AUTOFATTURE EXTRACEE AC.BENI/SERVIZI |
| Reg. corrispettivi 🗌                   |                                        |
| Reg. sospesi                           |                                        |
|                                        |                                        |

# eQuilibra

**Attenzione!** I nomi e i numeri dei conti e delle causali, potrebbero non coincidere con i vostri, vi invitiamo a verificare come sono create le vostre causali standard in modo da non alterare la struttura delle stesse.

4.Causale di contabilità (C 1-1-6): creare le causali contabili come segue:

Causale BOLLA DOGANALE -> stesso funzionamento della fattura d'acquisto (registro acquisti)

| 🦞 Causali di Contabilita' - 9/                                                                                                    |                          |                       |                        |                                      |                          |
|----------------------------------------------------------------------------------------------------|--------------------------|-----------------------|------------------------|--------------------------------------|--------------------------|
| CONTABILITA                                                                                                    | Stampante sele           | ezionata:             | VIDEC                  |                                      |                          |
| Codice Causale 0220<br>Descrizione BOLLA DOGANALE<br>Appartenenza F Tipo Documento<br>Forza <tipodocumento> su file XML<br/>Descr.reg.IVA<br/>Verifica IVA S<br/>Codice Partita 213001067 BOLLA D</tipodocumento> | OGANALE FORNITO          | RID∕A) <mark>A</mark> | APPA<br>C =<br>F =<br> | RTENEN<br>client<br>fornit<br>= Ness | IZA:<br>e<br>ore<br>suna |
| Codice Controp.  <br>Rif. contratto N Cau. controp.  <br>                                                                                                    | Sezione                  | Conto                 | Tipo<br>imp.           | Segno                                | Ver.<br>IVA              |
|                                                                                                    | Fornitore Bolla Doganale | 213001067             | Т                      | A                                    |                          |
|                                                                                                    | Iva c/Acquisti           | 115000010             | D                      | D                                    | S                        |
|                                                                                                    | Acquisto Materiale       | 301000010             | I                      | D                                    |                          |
|                                                                                                    |                          |                       |                        |                                      |                          |
|                                                                                                    |                          |                       |                        |                                      |                          |
|                                                                                                    |                          | Descr:Aca             | l                      | di ma'                               | terie                    |
|                                                                                                    |                          | ~~~~                  | ~~~~~                  |                                      |                          |

 Causale FATT.FORNITORE EXTRA CEE -> causale tipo "giroconto" (no registro acquisti - solo libro giornale)

| CONTABILITA Stampante selezionata: VIDEO                                                                                                    |         |
|----------------------------------------------------------------------------------------------------|---------|
| Codice Causale 2200                                                                                                    |         |
| Descrizione FATT.FORNITORE EXTRACEE   Appartenenza Tipo Documento APPARTENENZA   Forza <tipodocumento> su file XML C = cliente</tipodocumento>                 |         |
| Descr.reg.IVA F = fornitore<br>Verifica IVA N<br>Codice Partita 213000000 DEBITI VS.FORNITORI D/A)A<br>Codice Controp 213001067 BOLLA DOGANALE EOPNITORI PAESI | )<br>1  |
| Rif. contratto N Cau. controp. Sezione Conto Tipo Segno Ve<br>imp. IV                                                                                          | r.<br>A |
| Fornitore Estero     213000000     T     A       Bola Doganale     213001067     T     D                                                                       |         |
|                                                                                                    |         |